## How to Add a City

- On the user's menu panel go to Common Info folder then click Cities
  Cities search screen will open, Click the New button

| Cities                  |                      |                |              |        |              |              |              | ^ □           |             |
|-------------------------|----------------------|----------------|--------------|--------|--------------|--------------|--------------|---------------|-------------|
| Close                   |                      |                |              |        |              |              |              |               |             |
| Cities                  |                      |                |              |        |              |              |              |               |             |
| C Open Selected         | 🖉 🕞 Export 🔹 🔝 Colur | mns • 🗄 View • |              |        |              |              |              | 47            | records     |
| ୍ City ଁ                | Contains 🗸           |                | 🕂 Add Filter |        |              |              |              | × Cle         | ear Filters |
| City                    | Country              | State          | VAT          | Region | Port         | Arbitration  | Inbound Text | Outbound Text |             |
| Fort Wayne              | United States        | Indiana        |              |        |              |              |              |               | <u>^</u>    |
| Toledo                  | United States        | Ohio           |              |        |              |              |              |               |             |
| Toronto                 | Canada               |                |              |        |              |              |              |               |             |
| Chatham                 | Canada               |                |              |        |              |              |              |               |             |
| Belgrano                | Argentina            | Buenos Aires   |              |        | ~            | ~            |              |               |             |
| Baltimore               | United States        | Maryland       |              |        | ~            |              |              |               |             |
| Santos                  | Brazil               |                |              |        | ~            |              |              |               |             |
| Hamburg                 | Germany              |                |              |        | $\checkmark$ | $\checkmark$ |              |               |             |
| Dar Es Salaam           | Tanzania             |                |              |        | $\checkmark$ |              |              |               |             |
| St. Petersburg          | Russia               |                |              |        | ~            |              |              |               |             |
| London                  | United Kingdom       | London         |              |        | ~            | ~            |              |               |             |
| Mombasa                 | Kenya                |                |              |        | $\checkmark$ |              |              |               |             |
| Djibouti                | Djibouti             |                |              |        | ~            |              |              |               |             |
| Antwerp                 | Belgium              |                |              |        | ~            |              |              |               |             |
| Santo tomas de castilla | Guatemala            |                |              |        | $\checkmark$ | $\checkmark$ |              |               |             |
| Vancouver               | Canada               |                |              |        | ~            |              |              |               |             |
| Rotterdam               | Netherlands          |                |              |        | ~            |              |              |               |             |
| Blyth                   | United Kingdom       |                |              |        | ~            |              |              |               |             |
|                         |                      |                |              |        |              |              |              |               |             |
| ? () 2.1s Read          | iy                   |                |              |        |              |              |              | Q             | Refresh     |

3. Input details(City/Region, Country, State, VAT No, Region, Port, Arbitration, Inbound Text and Outbound Text) on the blank fields of new Cit y screen

| City - Fort Wayne   | ^                            |
|---------------------|------------------------------|
| New Save Search D   | elete Undo Close             |
| Details Audit Log F | Report Translations          |
| City/Region +       | Fort Wayne                   |
| Country +           | United States                |
| State               | Indiana                      |
| VAT No              | 01                           |
| Region              |                              |
| Port                |                              |
| Arbitration         |                              |
| Inbound Text        | Sample Inbound Text          |
| Outbound Text       | Sample Outbound Text         |
| ? 🔘 🖓 0.49s   R     | leady III III of 1 D Refresh |

a. Click Save toolbar button

| Fields      | Description                                                                                                    |
|-------------|----------------------------------------------------------------------------------------------------|
| City/Region | Name of City                                                                                                    |
| Country     | Country of the city                                                                                                    |
| State       | State of the city                                                                                                    |
| VAT No      | VAT number can be printed in Shipping instructions which lets the vendor know the VAT number they need to specify in green coffee invoice. |
| Region      | Indicates whether City is also a region                                                                                                    |
| Port        | Indicates whether City is also a port                                                                                                    |
| Arbitration | Indicates whether City is also an arbitration                                                                                              |

| Inbound<br>Text  | A text area for entering large amounts of text |
|------------------|------------------------------------------------|
| Outbound<br>Text | A text area for entering large amounts of text |

- On the user's menu panel go to Common Info folder then click Cities
  Input details(City/Region, Country, State, Region, Port and Arbitration) on the blank row in City screen

| Cities            |               |    |                     |        |      | ^ □ ×       |
|-------------------|---------------|----|---------------------|--------|------|-------------|
| Save Undo Close   |               |    |                     |        |      |             |
| + Insert × Remove | 器 Layout      | Q, | Filter Records (F3) |        | ]    |             |
| City/Region       | Country       |    | State               | Region | Port | Arbitration |
| Fort Wayne        | United States |    | Indiana             |        |      |             |
| Toledo            | United States |    | Ohio                |        |      |             |
| Toronto           | Canada        |    |                     |        |      |             |
|                   |               |    |                     |        |      |             |
|                   |               |    |                     |        |      |             |
|                   |               |    |                     |        |      |             |
|                   |               |    |                     |        |      |             |
|                   |               |    |                     |        |      |             |
|                   |               |    |                     |        |      |             |
|                   |               |    |                     |        |      |             |
|                   |               |    |                     |        |      |             |
|                   |               |    |                     |        |      |             |
|                   |               |    |                     |        |      |             |
|                   |               |    |                     |        |      |             |
|                   |               |    |                     |        |      |             |
|                   |               |    |                     |        |      |             |
|                   |               |    |                     |        |      |             |
|                   |               |    |                     |        |      |             |
| 🖤 Ų V 🖂 Re        | eady          |    |                     |        |      |             |

- 3. Click Save toolbar button
- 1. On the user's menu panel go to Common Info folder then click Cities

2. Input details(City/Region, Country, State, Region, Port and Arbitration) on the blank row in City screen

| Cit  | ties           |                    |            |          |          | × 🗆 🗙       |
|------|----------------|--------------------|------------|----------|----------|-------------|
|      | ) 🔗 📝          |                    |            |          |          |             |
| Save | e Undo Close   |                    |            |          |          |             |
|      | Remove 🖶 Layou | it 🗸 ү 🛛 Filter Re | cords (F3) |          |          |             |
|      | City/Region    | Country            | State      | Region   | Port     | Arbitration |
|      | Chicago        | United States      | illinois   |          | <b>V</b> |             |
|      | Makati         | Philippines        | NCR        | <b>V</b> | <b>V</b> | <b>V</b>    |
|      | GRUS           | Cayman Islands     | ki         |          |          |             |
|      | Here           | Ascension Island   | FD         | J        | V        |             |
|      |                |                    |            |          |          |             |
| -    |                |                    |            |          |          |             |
|      |                |                    |            |          |          |             |
|      |                |                    |            |          |          |             |
|      |                |                    |            |          |          |             |
|      |                |                    |            |          |          |             |
|      |                |                    |            |          |          |             |
|      |                |                    |            |          |          |             |
|      |                |                    |            |          |          |             |
|      |                |                    |            |          |          |             |
|      |                |                    |            |          |          |             |
|      |                |                    |            |          |          |             |
| 0    | 💈 🏆 🕼 Ready    |                    |            |          |          |             |

- 3. Click Save toolbar button
- On the user's menu panel go to Common Info folder then click Cities
  Input details(City, Country, State and Port) on the blank row in City screen

| Save Undo Close       |                     |          |          |
|-----------------------|---------------------|----------|----------|
| 🙃 Remove 🕮 Lavout 🛪 🍸 | Filter Records (F3) |          |          |
| City                  | Country             | State    | Port     |
| New York City         | United States       | New York | <b>V</b> |
|                       |                     |          |          |
|                       |                     |          |          |
|                       |                     |          |          |
|                       |                     |          |          |
|                       |                     |          |          |
|                       |                     |          |          |
|                       |                     |          |          |
|                       |                     |          |          |
|                       |                     |          |          |
|                       |                     |          |          |
|                       |                     |          |          |

3. Click Save toolbar button